2411 Garden Road • Monterey, CA 93940 | 800-424-7356 • 831-646-5911 | www.KurzInstruments.com

## **Option 13 — Calibration Data**

To access the Calibration Data menu in Display mode:

- 1. Press D.
- 2. Press 2 to invoke the Quick Jump option.
- 3. Press 13 for the Calibration Data menu, and then press E.

SENSOR SN FD9079A

A prompt appears showing the sensor serial number.

4. Press P to continue.

CAL FLOW UNIT >SMPS ^v

The Calibration Flow Unit prompt appears.

5. Press P to continue.

FACTORY STP REF 25DEGC/101.3KPA

The factory reference settings appear.

6. Press P to continue.

USER REF TEMP >77.00000000 DEGF

The user reference temperature is typically based on the environment temperature, not the process temperature. The initial temperature is set at 77°F.

7. Press P to continue.

USER REF PRESS >14.6959500 PSIA

The user reference pressure is typically based on elevation. The initial calibration is set at sea level.

8. Press **P** to continue.

2411 Garden Road • Monterey, CA 93940 | 800-424-7356 • 831-646-5911 | www.KurzInstruments.com

GAS NAME >Air

The gas name prompt appears.

Gas names are referred to by their molecular formula.

| Gas            | Molecular Formula | Molar Weight | Gas                              | Molecular Formula | Molar Weight |
|----------------|-------------------|--------------|----------------------------------|-------------------|--------------|
| Air            | Air               | 28.97        | Helium                           | Не                | 4.00         |
| Argon          | Ar                | 39.94        | Hydrogen                         | H2                | 2.02         |
| Butane         | C4H10             | 58.12        | Digester gas<br>(50 CH4, 50 CO2) | 50/50             | -            |
| Carbon dioxide | CO2               | 44.01        | Digester gas<br>(60 CH4, 40 CO2) | 60/40             | -            |
| Dry ammonia    | NH3               | 17.04        | Digester gas<br>(70 CH4, 30 CO2) | 70/30             | -            |
| Dry chlorine   | CL2               | 71.0         | Nitrogen                         | N2                | 28.02        |
| Ethane         | C2H6              | 30.07        | Oxygen                           | 02                | 32.00        |
| Ethylene       | C2H4              | 28.05        | Propane                          | C3H8              | 44.09        |

## 9. Press P to continue.

The molar weight prompt appears.

10. Press P to continue.

NEW REF DENSITY: 1.9684 KG/M3

The reference density is automatically generated based on the values entered for the reference temperature and reference pressure.

11. Press **P** to continue.

GAS MOL WT >28.9600000

2411 Garden Road • Monterey, CA 93940 | 800-424-7356 • 831-646-5911 | www.KurzInstruments.com

```
# CAL DATA SET
> 1
```

The prompt appears for up to eight calibration sets. In order to view the settings for a specific set, you must scroll through the settings for all preceding sets.

12. Press P to continue.

FLOW DATA SET 1 >20.0000000 DEGC

The prompt shows the top degree range for the first curve.

13. Press P to continue.

```
#DATA PTS CAL 1
>13
```

The prompt shows the number of points within the curve. There can be up to 15 points.

14. Press P to continue through each raw signal-flow data pair.

| RAW SIGNAL S1- 1<br>>0.16373000 W |
|-----------------------------------|
|                                   |
| FLOW DATA S1- 1                   |
| >0.0000000 SMPS                   |
|                                   |
| RAW SIGNAL S1- 2                  |
| >0.21131000 W                     |
|                                   |
| FLOW DATA S1- 2                   |
| >0.4550100 SMPS                   |
|                                   |

Each point has a raw signal value and a flow data value. In this example, only the first two data point prompts are shown, but the format repeats for all data points in the data set and then for all the points in each additional data set.

15. Press P to continue scrolling through the prompts for all data sets, or press H to exit.

The main Display mode (DSP) prompt appears.

. . . . . . . . . . . .